## **Ambassador Program Application Steps**

- 1. Go to: https://studyabroad.wright.edu
- 2. Click Search Programs on the left hand side

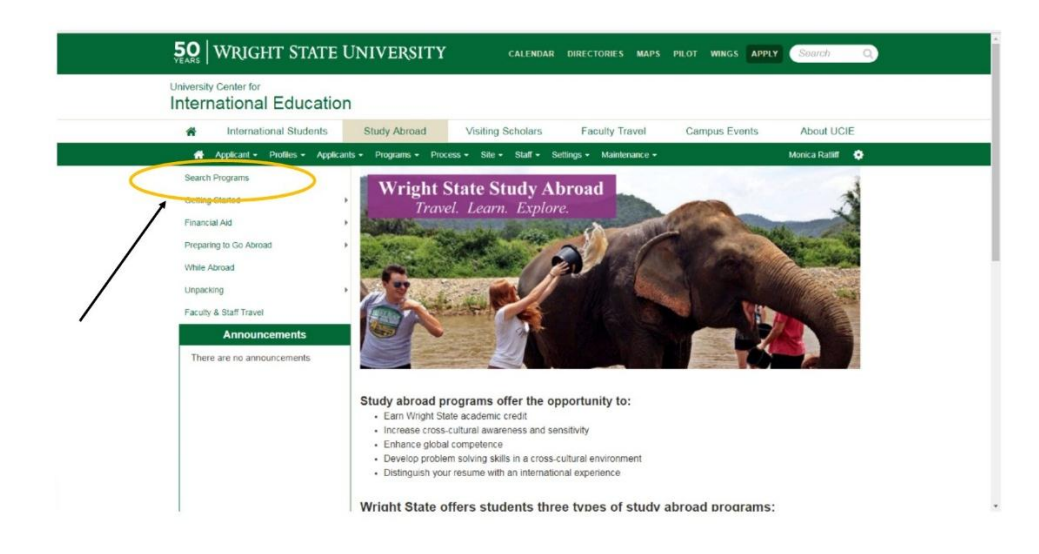

- 3. Once on the new screen you will see a list of study abroad programs. Scroll down until you locate the Ambassador Program that you would wish to apply to and click on it.
- 4. Once on the program page, you can scroll and read a lot of details about the program.
- 5. When you are ready to apply, click Apply Now near the top of the page

| Applicant - Profiles - Applicant | Brochure                                  | rocess - Site                                                                                                    | <ul> <li>Staff - Setting</li> </ul>                 | is - Maintenance -                                        | -                                           | Monica Ratiff           |  |
|----------------------------------|-------------------------------------------|----------------------------------------------------------------------------------------------------|-----------------------------------------------------|-----------------------------------------------------------|---------------------------------------------|-------------------------|--|
| Getting Started                  | *                                         |                                                                                                    |                                                     |                                                           |                                             |                         |  |
| Financial Aid                    | This page is the t                        | This page is the brochure for your selected program. You can view the provided information for this program on this page and click<br>on the available buttons for additional options. |                                                     |                                                           |                                             |                         |  |
| Preparing to Go Abroad           | on the available t                        |                                                                                                    |                                                     |                                                           |                                             |                         |  |
| While Abroad                     |                                           |                                                                                                    |                                                     |                                                           |                                             |                         |  |
| Unpacking                        | (Ambassador)                              | Costa Rica                                                                                                    | Agricultural Stud                                   | ly Tour (Outpoing Program) 🛊 Fea                          | lured                                       | 0                       |  |
| Faculty & Staff Travel           | Locations: San                            | Jose, Costa R                                                                                                    | ca                                                  |                                                           | 6                                           | Apply Now               |  |
| Announcements                    | Program Terms                             | s: Spring Break                                                                                                    |                                                     |                                                           |                                             | rappi) (tota            |  |
| There are no announcements       |                                           |                                                                                                    |                                                     |                                                           |                                             |                         |  |
|                                  | Dates / Dea                               | Dates / Deadlines:                                                                                                    |                                                     |                                                           |                                             |                         |  |
|                                  | Term                                      | Year                                                                                                    | App Deadline                                        | Decision Date                                             | Start Date                                  | End Date                |  |
|                                  | Spring Break                              | 2018                                                                                                    | 12/15/2017 **                                       | Rolling Admission                                         | 02/23/2018                                  | 03/03/2018              |  |
|                                  | ** Indicates rolling<br>to complete post- | g admission ap<br>decision materi                                                                                                    | dication process. Appl<br>als prior to the term's a | cants will be immediately notific<br>pplication deadline. | ed of acceptance into t                     | nis program and be able |  |
|                                  | UCIE Pro                                  | UCIE Program Coordinator:                                                                                                    |                                                     |                                                           | Program: Ambas                              | sador                   |  |
|                                  |                                           | Program Type:                                                                                                    |                                                     | Program Fa                                                | Program Faculty Advisor: McGlinich, Gregory |                         |  |
|                                  |                                           | Program                                                                                                    | h                                                   |                                                           |                                             |                         |  |

- 6. After clicking this, you will be prompted to select the term you wish to go abroad. For example, summer 2018.
- 7. You will then be sent to your new application page where you can begin to complete all of your **Pre-decision** checklist items.
- 8. To make payments, look over to the left hand side of your application under "Materials."

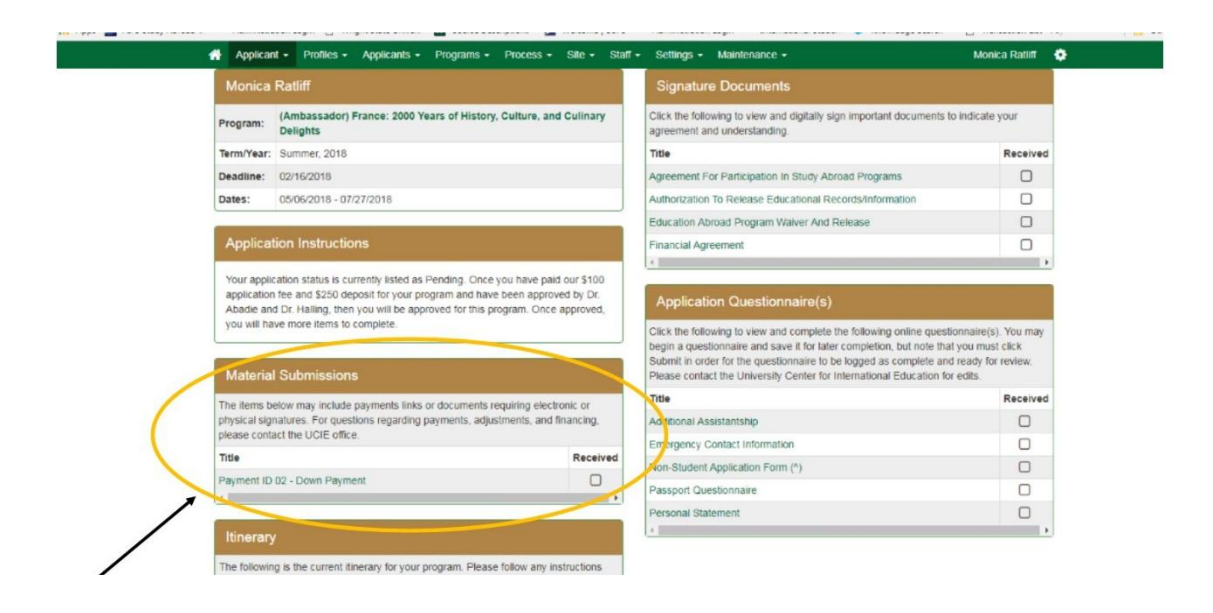

- 9. Select the payment you want to make, and then follow the steps to pay using your credit card.
- 10. Once you pay the deposit and are officially approved by the Program Advisor, you will be moved to the "**Committed**" phase. Once in this phase, more documents/requirements will appear in your application portal for you to complete.
- 11. Items that are complete will have a check-mark next to them.
- 12. Only students that complete **ALL** of their application are considered as being approved to go on the program by the university.
- 13. If you have any difficulties or need assistance, email: studyabroad@wright.edu